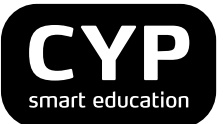

## Tutorial

Samsung Galaxy Tab A SM-T555 (Android 5.0.2 und folgende)

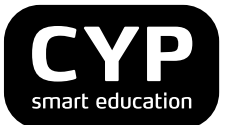

## Samsung Galaxy Tab A SM-T555 (Android 5.0.2 und folgende)

## Inhalt

| Tutorial                                                   | 1  |
|------------------------------------------------------------|----|
| Samsung Galaxy Tab A SM-T555 (Android 5.0.2 und folgende)  | 2  |
| 1. Allgemeines                                             | 3  |
| 1.1 Abgrenzung                                             | 3  |
| 1.2 Datenschutz                                            | 3  |
| 2. Support                                                 | 3  |
| 2.1 Technischer Support                                    | 3  |
| 2.2 Fachlicher Support                                     | 3  |
| 3. Tablet einrichten                                       | 4  |
| 3.1 Laden des Geräts                                       | 4  |
| 3.2 Aufbau des Geräts                                      | 5  |
| 3.3 Gerät einschalten                                      | 6  |
| 3.4 Erste Schritte                                         | 6  |
| 3.5 Navigation Home-Bildschirm                             | 7  |
| 3.6 Verbindung mit Internet                                | 8  |
| 3.7 Sicherheitseinstellungen                               | 8  |
| 3.8 Benutzerinformationen                                  | 9  |
| 3.9 Bildschirm-Timeout                                     | 9  |
| 3.10 Handbuch Samsung Galaxy Tab A                         | 9  |
| 3.11 Apps                                                  | 9  |
| 3.12 Deinstallation von Apps                               | 10 |
| 4. MyCYP – App wird nur für den üK-KN (Lernende) verwendet | 10 |
| 4.1 Installation / Aktualisierung                          | 10 |
| 4.2 Anmelden und Navigation                                | 11 |
| 5. eBook                                                   | 11 |
| 5.1 Installation von edubase                               | 11 |
| 6. Tastaturen                                              | 12 |
| 6.1 Samsung Tastatur - Texterkennung                       | 12 |
|                                                            | 12 |
| 6.2 Bluetooth Tastatur                                     | 12 |

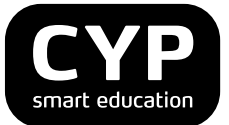

## 1. Allgemeines

Dieses Tutorial soll Ihnen als Unterstützung beim Einrichten und im Umgang mit dem Tablet dienen.

Im Tutorial finden Sie auch Video-Tutorials. Diese sind mit folgendem Symbol gekennzeichnet:

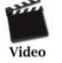

Die Video-Tutorials wurden von Lernenden erstellt und sollen Sie beim Installations- und Problemlösungsprozess unterstützen.

Bitte beachten Sie, dass diese Videos oft auf älteren Tablets basieren und es somit zu gewissen Abweichungen kommen kann. Dennoch vermitteln diese Videos ein grundlegendes Verständnis zur Bedienung des Tablets und der Apps.

## 1.1 Abgrenzung

Die unten aufgeführten Anweisungen sind auf das Tablet Samsung Galaxy Tab A SM-T555 ausgerichtet. Sie sind für andere Modelle nur bedingt hilfreich.

## 1.2 Datenschutz

Sie sind verpflichtet, die Richtlinien zum Datenschutz Ihres Betriebs einzuhalten.

Verboten ist insbesondere auf widerrechtliche, urheberrechtsverletzende, rassistische, beleidigende, pornografische oder herabwürdigende Inhalte zuzugreifen oder solche Inhalte zu verbreiten.

## 2. Support

## 2.1 Technischer Support

Wenn Sie Fragen zum Tablet haben oder ein technischer Defekt aufgetreten ist, haben Sie zwei Möglichkeiten sich Hilfe zu holen:

- 1) Schreiben Sie eine Mail an info@cyp.ch
- 2) Geben Sie Ihre Frage im CYPnet im Forum unter der Rubrik Future Learning ein.

Bei Defekten, die unter die Gerätegarantie fallen, entstehen keine Kosten. Bei allen anderen Defekten oder dem Verlust des Tablets wird ein Ersatzgerät gestellt. Kontaktieren Sie in sämtlichen Fällen immer CYP.

## 2.2 Fachlicher Support

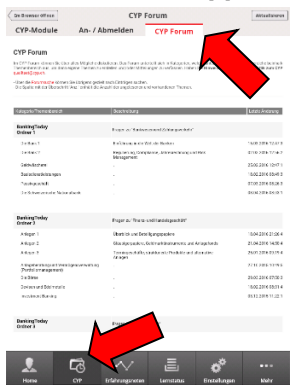

Wenn Sie Fragen zu fachlichen Themen haben, können Sie diese im CYPnet im Forum stellen. Das Forum wird zwei Mal pro Woche (Montag und Donnerstag) von unseren Ausbildern betreut und Ihre Fragen beantwortet. Die Zugangsdaten für das CYPnet erhalten Sie von Ihrer Bank.

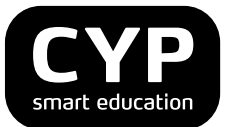

## 3. Tablet einrichten

In diesem Kapitel sind die ersten Schritte zum Einrichten des Tablets Samsung Galaxy Tab A SM-T555 beschrieben. Die unten aufgeführten Anweisungen sind auf Ihr Tablet ausgerichtet.

Tipp: Weitere technische Daten zum Tablet Samsung Galaxy Tab A SM-T555, wie zum Beispiel Betriebszeiten, Betriebssystem, Messaging, Datenübertragung etc. finden Sie direkt hier.

## 3.1 Laden des Geräts

Vor der erstmaligen Verwendung des Geräts muss der Akku vollständig geladen werden. Lade Sie den Akku nur mit dem mitgelieferten Ladegerät. Das Gerät kann sich während des Aufladens erwärmen. Das ist normal und hat keine Auswirkung auf die Lebensdauer des Geräts oder seine Leistungsfähigkeit. Das vollständige Aufladen des Akkus dauert ca. 5 Stunden.

Der Tablet Akku hält sowohl bei Video-Wiedergabe als auch bei Nutzung des Internets rund 15 Stunden an. Bei normaler Benutzung und mit vollem Akku, wie beispielsweise an einem Präsenzkurstag, funktioniert dieser den ganzen Tag. Wir empfehlen, an einem Präsenzkurstag das Tablet über die Mittagspause an die Stromdose anzuschliessen.

## Hinweis: Der Akku kann nicht über eine USB Schnittstelle geladen werden.

Akku Spartipps:

- Sobald das Gerät nicht verwendet wird, können Sie durch das Drücken der Ein-/Aus-Taste in den Stand-by-Modus wechseln (siehe Abbildung Ziffer 12)
- Die nicht verwendeten Anwendungen über den Task-Manager schliessen
- Deaktiviere Sie die automatische Synchronisierung von Anwendungen
- Verkürzen Sie die Zeit der Hintergrundbeleuchtung
- Reduzieren Sie die Helligkeit des Displays

Um das Gerät auszuschalten, müssen Sie zwei Sekunden lang die Ein-/Aus-Taste (siehe nächste Abbildung und Kapitel 3.4) drücken. Danach wird ein Fenster aktiv. Hier die Funktion "Ausschalten" wählen.

Bei Wiederinbetriebnahme des Tablets wird der PIN verlangt. Die Anleitung für eine PIN-Änderung finden Sie unter Kapitel 3.9.

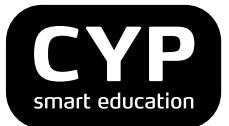

## 3.2 Aufbau des Geräts

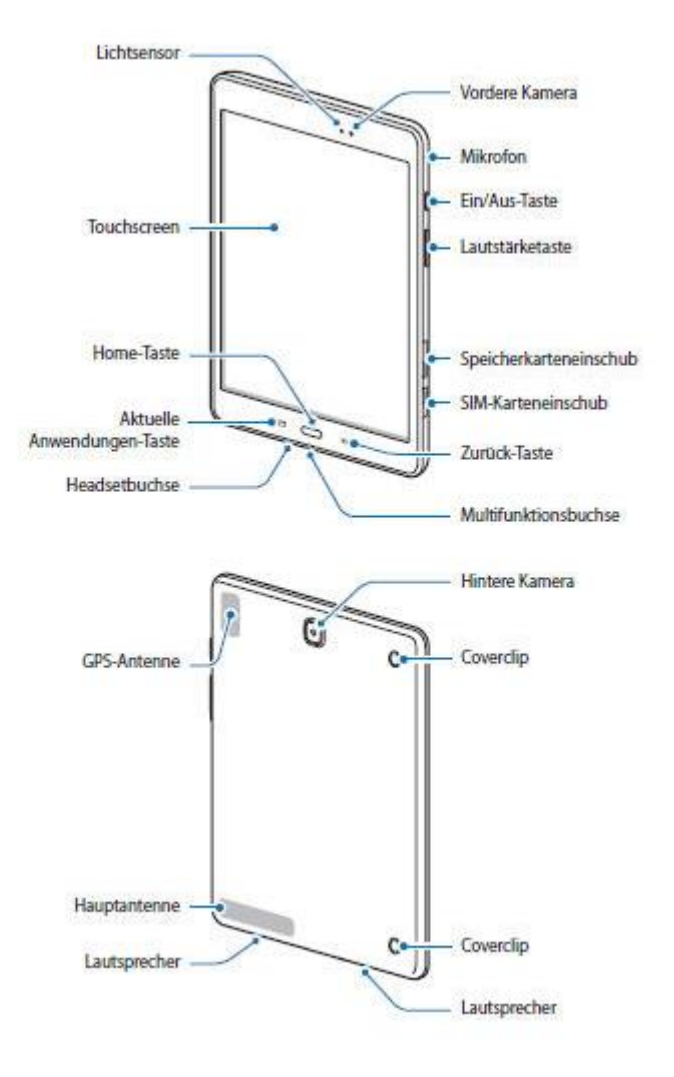

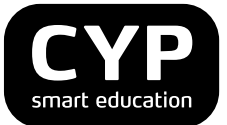

#### Tasten

| Taste      |                         | Funktion                                                                                                    |  |
|------------|-------------------------|----------------------------------------------------------------------------------------------------|--|
|            |                         | <ul> <li>Gedrückt halten, um das Gerät ein- oder auszuschalten.</li> <li>Zum Einschalten oder Sperren des Bildschirms drücken.</li> </ul>                                                    |  |
| 0          | Aktuelle<br>Anwendungen | Antippen, um eine Liste der aktuellen Anwendungen zu öffnen.     Berühren und halten, um die geteilte Bildschirmansicht zu     öffnen.                                                       |  |
| $\bigcirc$ | Home                    | <ul> <li>Drücken, um den Bildschirm einzuschalten, wenn er gesperrt ist.</li> <li>Drücken, um zum Startbildschirm zurückzukehren.</li> <li>Gedrückt halten, um Google zu starten.</li> </ul> |  |
| C          | Zurück                  | Antippen, um zum vorherigen Bildschirm zurückzukehren.                                                                                                    |  |
|            | Lautstärke              | Drücken, um die Gerätelautstärke einzustellen.                                                                                                    |  |

## 3.3 Gerät einschalten

Ein-/Ausschalt-Taste einige Sekunden lang gedrückt halten.

## 3.4 Erste Schritte

Nach dem Einschalten des Gerätes gelangen Sie zum Willkommensbildschirm. Sie sehen die Sprachwahl. Wählen Sie die Sprachwahl Deutsch (Schweiz). Danach drücken Sie auf den Pfeil (unten).

Stellen Sie die Verbindung mit einem WLAN-Netz her, sonst kann die Installation nicht abgeschlossen werden.

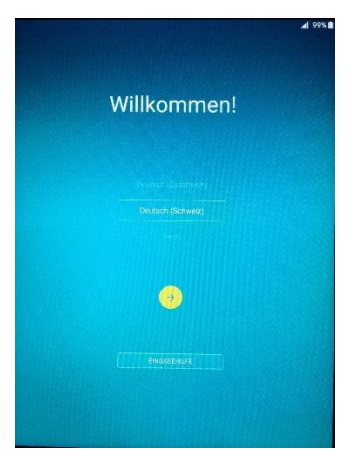

## Sie müssen zwingend über ein Gmail Account bzw. ein Google Konto verfügen.

Falls Sie bereits über ein Gmail Account bzw. ein Google-Konto verfügen, dann melde Sie sich an (Gmail Account und Passwort eingeben). Die weiteren Schritte sind selbsterklärend.

Der Button "Überspringen" ist keine Option, da Sie ein Google-Konto für den Download von Apps etc. benötigen.

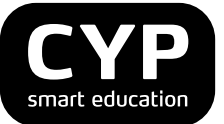

Haben Sie kein Google-Konto? Dann richten Sie sich eines ein. Wählen Sie dabei "Oder ein neues Konto erstellen" aus.

Erfassen Sie eine neue E-Mail Adresse und ein Passwort (mindestens 8 Zeichen) und bestätigen Sie mit "Weiter".

Die Frage nach den Zahlungsbedingungen können Sie mit "später erinnern" übersteuern. Bei CYP werden Sie nur Apps verwenden, die kostenlos sind.

Ihr Tablet erkennt die Zeitzone und das Datum automatisch, falls das Gerät eine Verbindung mit dem Internet hat (über WLAN). Ansonsten müssen Datum und Uhrzeit manuell eingestellt werden: Zeitzone Amsterdam.

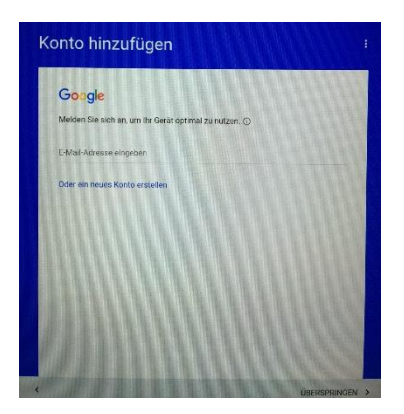

Beim Menüpunkt Google-Dienste empfiehlt es sich, bis auf den ersten Punkt "Sichern Sie die Apps, App-Daten,…" alle anderen zu deaktivieren.

Die Fragen nach einem Samsung Account können Sie überspringen, die Einrichtung ist fakultativ, Sie brauchen diese Möglichkeit für CYP nicht. Das Gleiche gilt auch für die Frage nach Dropbox bzw. Amazon.

## Hinweis – bestehendes Gmail Account für Smartphone

Nach der Eingabe des Gmail-Accounts versucht sich das Tablet mit dem bestehenden Account zu synchronisieren. Dies bedeutet, dass **alle** Apps, die auf dem Smartphone installiert sind, auch für das Tablet heruntergeladen werden (synchronisiert). Die Synchronisation dauert sehr lange. Wir empfehlen Ihnen hier deshalb das Gerät neu zu installieren und nicht "Wiederherstellen" anzuwählen.

## 3.5 Navigation Home-Bildschirm

Über den Home-Bildschirm können Sie auf Anwendungen zugreifen und den Status des Geräts erkennen. Im Home-Bildschirm stehen mehrere Anzeigeflächen zur Verfügung.

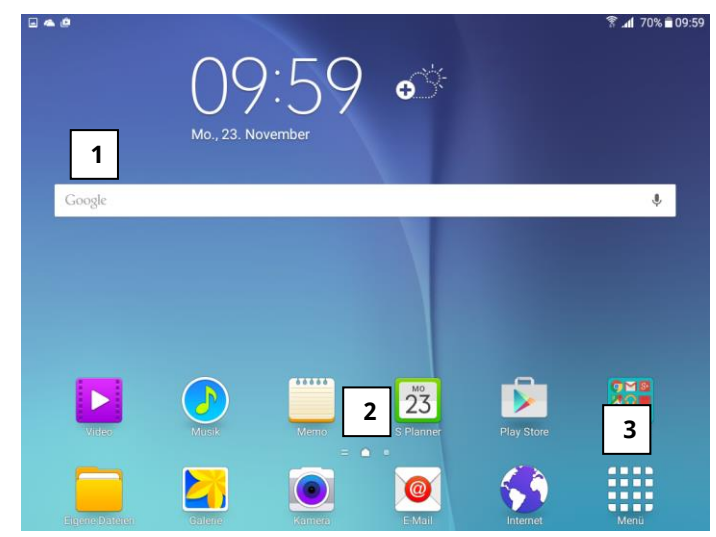

| Nr. | Funktion                                               |
|-----|--------------------------------------------------------|
| 1   | Google Suche                                           |
| 2   | Kennzeichnung der entsprechenden<br>Benutzeroberfläche |
| 3   | Anwendungsübersicht                                    |

Um einen Screenshot zu erstellen, kann eine Wischbewegung von rechts nach links verwendet werden. Weitere Funktionen der Buttons für die Steuerung finden Sie unter Punkt 3.2.

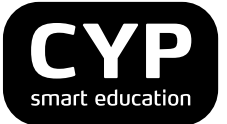

Um den Home-Bildschirm individuell zu gestalten, können Sie unter Menü sämtliche geladenen Anwendungen anschauen.

Halten Sie die gewählte Anwendung mit dem Zeigefinger ein paar Sekunden gedrückt und ziehen Sie die Anwendung auf den Home Bildschirm.

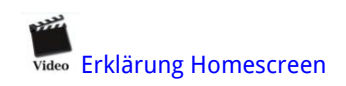

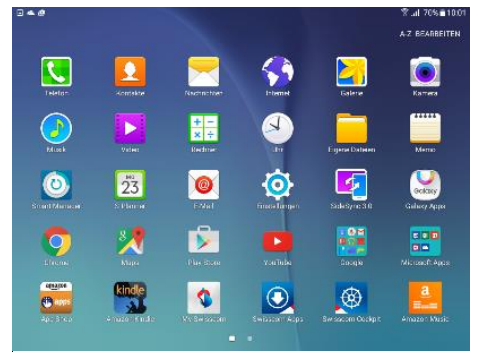

## 3.6 Verbindung mit Internet

"Einstellungen" antippen und im Menü Einstellungen schieben Sie WLAN auf "An".

Ihr privates WLAN wird vom Tablet erkannt. Wählen Sie Ihr WLAN aus und geben Sie, falls notwendig, Ihr Netzwerkpasswort ein.

Automatisch wird als Standard-Icon beim Starten die Internet-Standardapp auf dem Home-Bildschirm installiert. Zusätzlich können weitere Internet-Zugänge wie Firefox etc. über Play Store (siehe 4.2) geladen werden.

Bitte beachten Sie, dass Sie für CYP-Anwendungen die Internet-Standardapp benutzen.

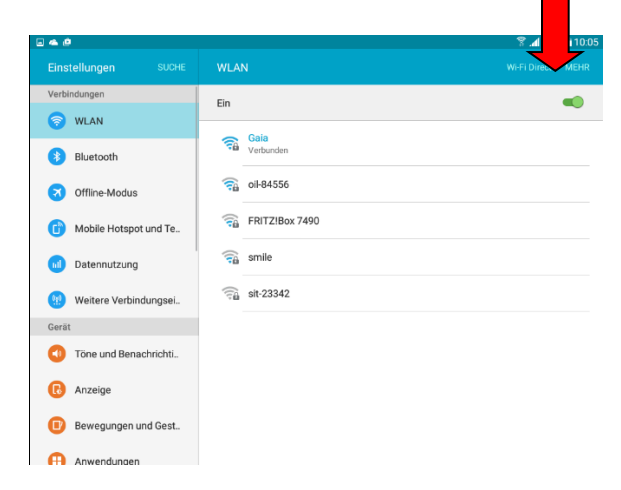

## 3.7 Sicherheitseinstellungen

Unter Einstellungen/Persönlich/Gerätesicherheit/ Sperrbildschirm/Sperrbildschirmtyp festlegen und dann "Passwort" muss ein mindestens 6-stelliges alpha-numerisches Passwort eingegeben werden.

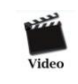

## Sicherheitseinstellungen

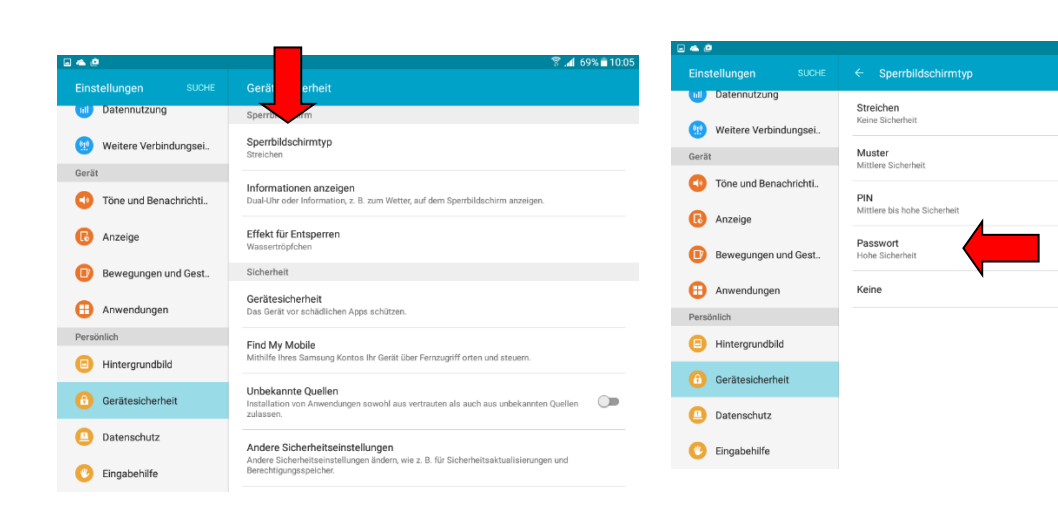

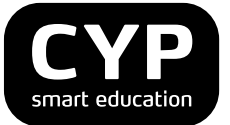

## 3.8 Benutzerinformationen

Unter Einstellungen/Persönlich/

Gerätesicherheit/Informationen anzeigen/Info über Besitzer tragen Sie den eigenen Name ein. So ist er auf dem Sperrbildschirm ersichtlich und das Tablet kann zugeordnet werden.

Diese Information ist dann auch auf dem Startbildschirm beim Einschalten ersichtlich.

Tipp: Erfassen Sie nebst Name/Vorname auch eine Telefonnummer. So hat der Finder die Möglichkeit, sich bei Ihnen zu melden.

| - <b>-</b> 0            | ি কি% ≣ 1                                                                                | 80:0 |
|-------------------------|------------------------------------------------------------------------------------------|------|
| Einstellungen SUCHE     | Informationen anzeigen                                                                   |      |
| Verbindungen            | Dual-Uhr                                                                                 |      |
| 🛜 WLAN                  | Ein                                                                                      |      |
| Bluetooth               | Wetter                                                                                   |      |
| Offline-Modus           | Info über Besitzer<br>Informationen zum Gerätebesitzer auf dem Sperrbildschirm anzeigen. |      |
| Mobile Hotspot und Te   |                                                                                          |      |
| Datennutzung            |                                                                                          |      |
| 😟 Weitere Verbindungsei |                                                                                          |      |
| Gerät                   |                                                                                          |      |
| Töne und Benachrichti   |                                                                                          |      |
| C Anzeige               |                                                                                          |      |
| Bewegungen und Gest     |                                                                                          |      |
| Anwendungen             |                                                                                          |      |

#### 3.9 Bildschirm-Timeout

Als Standard ist ein Bildschirmtimeout von 30 Sekunden eingestellt. Sie können dieses unter Einstellungen/Gerät/Anzeige/Bildschirm-Timeout ändern. Maximal sind 30 Minuten möglich. Empfohlen werden 10 Minuten.

|                                        | ₹ <b>⊿1</b> 68% 🖹 10:0€                            |
|----------------------------------------|----------------------------------------------------|
| Einstellungen SUCHE                    | Anzeige                                            |
| Datennutzung     Weitere Verbindungsei | Helligkeit                                         |
| Gerät                                  | Auto                                               |
| Töne und Benachrichti                  | Schrift<br>Klein, Standen                          |
| Anzeige                                | Bildschirm-Timeout<br>Nach 30 Sekunden Inaktivität |
| Bewegungen und Gest                    | Smart Stay<br>Aus                                  |
| 🜐 Anwendungen                          | Bildechimmedue                                     |
| Persönlich                             | Anpassungsfähige Anzeige                           |
| Hintergrundbild                        | Bildschirmschoner                                  |
| Gerätesicherheit                       |                                                    |
| Datenschutz                            |                                                    |
| 🕐 Eingabehilfe                         |                                                    |

## 3.10 Handbuch Samsung Galaxy Tab A

Das offizielle Samsung Handbuch finden Sie auf der Startseite des CYPnet unter Dokumente oder direkt hier.

#### 3.11 Apps

CYP arbeitet mit kostenlos verfügbaren Apps aus dem Google Play Store und der exklusiven App "MyCYP". In diesem Kapitel sind die Apps aufgeführt, die für den Unterrichtsalltag benötigt werden.

| Apps via Play Store |                                                                                                    |           |                  |
|---------------------|----------------------------------------------------------------------------------------------------|-----------|------------------|
| Name                | Beschreibung                                                                                                    | Must-have | Nice-to-<br>have |
| Evernote            | Notizen machen und Dokumente oder Fotos anhängen.<br>Notizen werden auf allen Geräten (PC, Laptop, Mobiltelefon)<br>synchronisiert, auf denen Evernote installiert ist. | x         |                  |

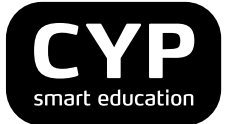

| Adobe PDF Reader | Standard Applikation für das Arbeiten mit PDF-Dokumenten.                                                                                                    | x |  |
|------------------|----------------------------------------------------------------------------------------------------|---|--|
| Handrite Free    | Direkt mit Fingern oder Stift auf den Bildschirm schreiben.<br>Sie können Notizen kategorisieren und in Büchern<br>zusammenfügen.                                   | x |  |
| WPS Office + PDF | Mit dieser kostenlosen App können Office-Files bearbeitet<br>und gespeichert werden. Bietet mehr Möglichkeiten als die<br>vorinstallierte Anwendung Polaris Office. | x |  |

Pflegen Sie die Apps und downloaden Sie die Updates. Denken Sie daran, das Tablet dient Ihnen als Arbeitsinstrument.

## 3.12 Deinstallation von Apps

Um Apps vom Tablet zu entfernen, müssen Sie in den Einstellungen/Gerät/Anwendungen/

Anwendungsmanager die gewünschte App auswählen und dann mit dem Button "*Deinstallieren"* löschen.

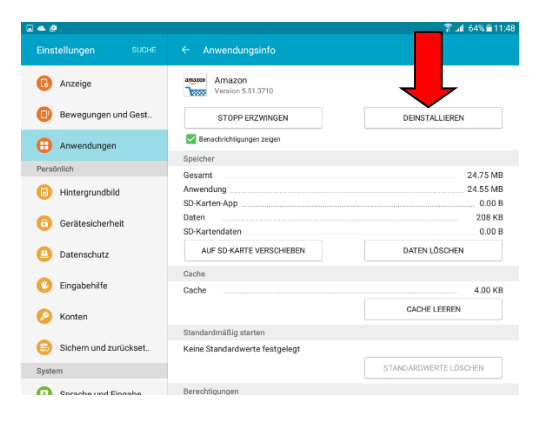

## 4. MyCYP – App wird nur für den üK-KN (Lernende) verwendet

"MyCYP" ist eine Mobile-Applikation für das Absolvieren Ihrer Prüfungen auf dem Tablet. Aus diesem Grund wird die App nur von Lernenden (BFK) gebraucht und wird an einem Präsenzkurs installiert.

## 4.1 Installation / Aktualisierung

Die App MyCYP können Sie über Eingabe der folgenden Adresse in die Internet-App herunterladen: https://www.cypnet.ch/api/GetMyCYP/mycyp.apk

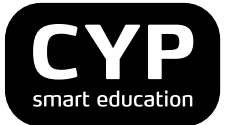

Oben rechts sehen Sie ein Pfeilsymbol, das anzeigt, dass der Download erfolgt. Öffnen Sie danach den Download, indem Sie auf dem Bildschirm von oben nach unten streichend das Cockpit öffnen.

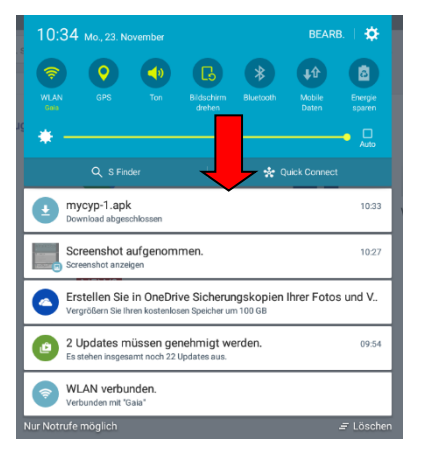

Für die Installation werden Sie aufgefordert, "Unbekannte Quellen" zu akzeptieren. Klicken Sie auf "Einstellungen". Schalten Sie den Schalter unter "**Unbekannte Quellen**" auf aktiv. Alle weiteren Schritte können sie akzeptieren/zulassen. Sollte eine Meldung bezüglich Ungültigkeit der App kommen, klicken Sie auf den Button "Aktualisierung". Danach wird die App MyCYP heruntergeladen.

In der Kopfzeile den Download-Indikator (siehe Bild oben) von oben nach unten streichen, dann erscheint das File mycyp.apk, welches angewählt werden muss. Danach den Button "Installieren" drücken.

## 4.2 Anmelden und Navigation

Melden Sie sich mit Ihrem Benutzernamen und Passwort an. Überprüfen sie die Angaben in Ihrem Profil. Die Anmeldeinformationen sind dieselben wie im CYPnet. Sollten Sie diese ändern wollen, kann dies im CYPnet unter Stammdaten/Mein Profil gemacht werden.

## 5. eBook

Das Lehrmittel BankingToday.ch steht Ihnen als eBook in den Modulen zur Verfügung. Zugriff auf Ihre eBooks erhalten Sie über die App edubase.

Alle Inhalte sind jederzeit auf Ihrem Tablet, Computer oder Smartphone synchronisiert verfügbar.

# eDuBase

## 5.1 Installation von edubase

Suchen Sie im Playstore die App "edubase" und installieren Sie diese. Öffnen Sie die neue App via Account (oben links). Somit erhalten Sie den Zugang zum Lehrmittel Banking Today. Geben Sie Ihren persönlichen Lizenzschlüssel ein, welchen Sie von CYP erhalten haben und registrieren Sie sich via Cloud-Account mit der eigenen Gmail-Adresse.

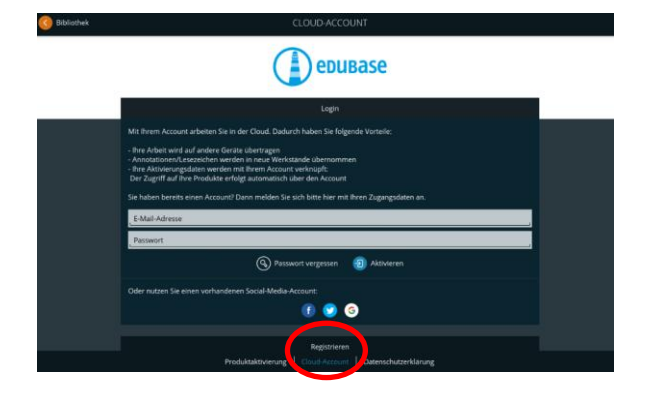

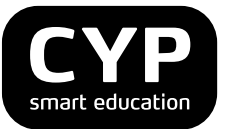

Im eBook "Screen Documentation" erhalten Sie alle wichtigen Informationen zu den Funktionen des eBooks. Weiterführende Informationen finden Sie auch unter: http://www.edubase.ch/schueler-lernende/zugang-login/

## 6. Tastaturen

#### 6.1 Samsung Tastatur - Texterkennung

Unter Einstellungen/Sprache und Eingabe/Samsung Tastatur können Sie im Menü "Intelligentes Tippen" durch Antippen des Feldes Texterkennung diese aktivieren oder deaktivieren.

| a 😐                   | 8.                                   | al 66% 🖹 10:21 🖾 🛥 🙋  | ₹                                                                                                    |  |
|-----------------------|--------------------------------------|-----------------------|----------------------------------------------------------------------------------------------------|--|
| Einstellungen SUCHE   | Sprache und Eingabe                  | ← Samsung-Tastatur    | Intelligentes Tippen                                                                                   |  |
| Anwendungen           | Sprache                              | Eingabesprachen       | Intelligentes Tippen                                                                                   |  |
| Persönlich            | Deutsch (Schweiz)                    |                       | Texterkennung                                                                                          |  |
| Hintergrundbild       | Stand                                | Intelligentes Tippen  | Aus                                                                                                    |  |
|                       | Samsu                                | Tastasfaadbaak        | Automatisch ersetzen                                                                                   |  |
| Gerätesicherheit      | Tate Eingabernethoden                | Tastemeedback         |                                                                                                    |  |
| Datenschutz           | Samsung-Tastatur<br>Mehrere Sprachen | Weitere Einstellungen | Autom. Rechtschreibprüfung<br>Keine Sprachen ausgewählt                                                |  |
| 🕐 Eingabehilfe        | Google Spracheingabe<br>Automatisch  |                       | Text-Shortcuts<br>Shortcuts für häufig verwendete Texte erstellen.                                     |  |
| Konten                | Sprache                              |                       |                                                                                                    |  |
| Sichern und zurückset | Spracheingabe                        |                       | Autom. Großschreibung<br>Den ersten Buchstaben jedes Satzes automatisch großschreiben.                 |  |
| System                | Text-zu-Sprache-Einstellungen        |                       | Automatische Leerzeichen<br>Aktivieren Sie die Texterkennung, um "Automatische Leerzeichen" zu nutzen. |  |
| A Sprache und Eingabe | Maus/Trackpad                        |                       |                                                                                                    |  |
| Akku                  | Zeigergeschwindigkeit                |                       | Autom: Satzzeichen setzen<br>Punkt automatisch durch zweimaliges Tippen auf die Leertaste einfügen.    |  |
| -                     |                                      |                       | Tastatur wischen                                                                                       |  |
| Speicher              |                                      |                       | Ohne                                                                                                   |  |

## 6.2 Bluetooth Tastatur

#### Aufladen

Wenn die blaue LED "charge" blinkt, sollte der Akku geladen werden. Dann bitte die Tastatur mit dem gelieferten USB Kabel an einen Computer anschliessen. Die LED rot ist an, wenn die Tastatur geladen wird. Die LED geht aus, wenn der Ladevorgang beendet ist.

Wenn die Tastatur 15 Minuten nicht benutzt wird, geht sie automatisch in einen Batterie Spar Modus. Die blaue LED geht aus. Wenn Sie eine Taste 3 Sekunden drücken, geht die Tastatur wieder an und die LED leuchtet wieder.

#### Wichtiger Hinweis:

Stellen Sie sicher, dass Ihr Tablet so konfiguriert ist, dass es über eine Tastatur bedient werden kann. Tablet PCs sind lernfähig. Haben Sie Ihr Tablet bis dato stets über den Display bedient, speichert Ihr Tablet dieses automatisch ab. Wenn sich zwischen dem Tablet und der Tastatur keine Bluetooth-Verbindung aufbauen lässt, suchen Sie die Grundeinstellung Ihres Tablets auf, um die Bedienungsweise vom Display auf Tastatur umzustellen.

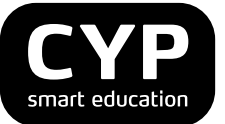

#### Kopplung:

Bluetooth-Taste auf der Tastatur drücken und im Menü des Tablets Bluetooth anwählen. Das Gerät sucht nun automatisch, ob Bluetooth-Geräte verfügbar sind und wird Ihnen nach der Suche die Tastatur anzeigen.

Video Bluetooth-Tastatur

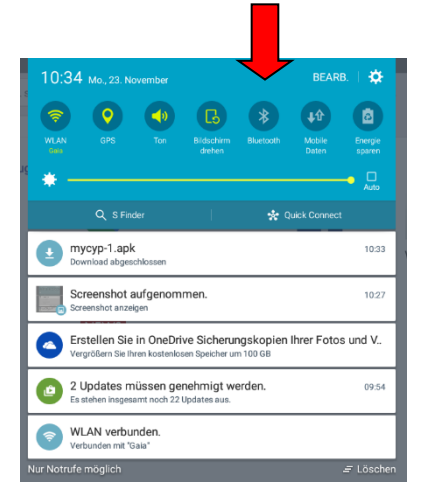

#### Problemlösungen:

Die Tastatur hat keine Verbindung. Prüfen Sie, ob die Tastatur eingeschaltet ist. Stellen Sie sicher, dass die Distanz zum Tablet nicht zu gross ist. Prüfen Sie, ob der Akku geladen und ob das Tablet angeschaltet ist. Stellen Sie sicher, dass die Tastatur auf die Verbindung mit dem Tablet eingestellt (paired) ist.